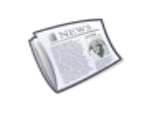

L'administrateur du blog peut donner aux utilisateurs (personnels administratifs, enseignants ou élèves) des « rôles particuliers » :

- L'éditeur peut créer des contenus (articles, pages, catégories ...), il peut également ouvrir les articles des autres utilisateurs pour les modifier, les publier et gérer leurs commentaires.
- L'auteur peut écrire des articles, les enregistrer et les publier. Il ne peut gérer que la bibliothèque des médias. Il peut voir les commentaires, mais ne peut pas les modérer ou les supprimer.
- Le contributeur peut écrire des articles, les enregistrer, mais ne peut pas les publier. Il ne pourra gérer que ses propres articles sans pouvoir y insérer des médias

# 1. Comment accéder à l'espace de rédaction du blog ?

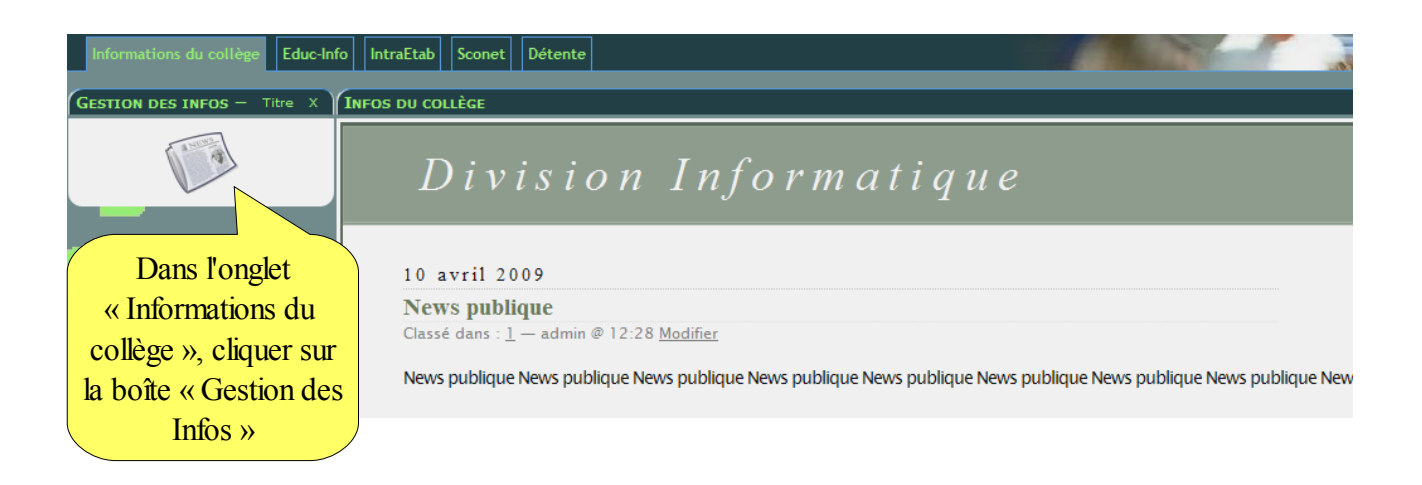

# 2. Comment modifier le nom sous-lequel vous signez les articles ?

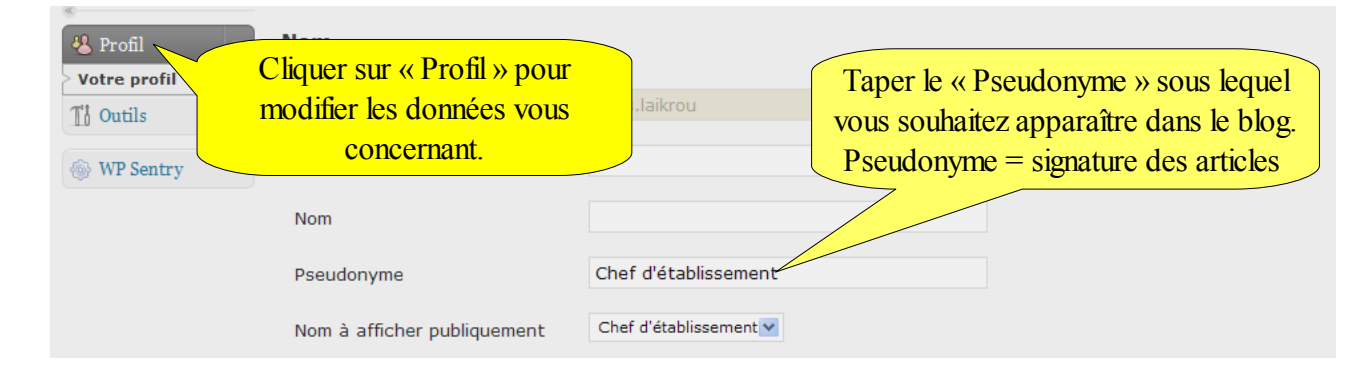

# 3 Comment rédiger un article ? A qui l'adresser ?

Vous souhaitez diffuser 4 informations :

#### Info 1 :

- Titre : Arrêt des notes
- Texte : L'arrêt des notes pour le troisième trimestre aura lieu le .... juin

#### Info 2 :

- Titre : Conseils de classe
- Texte : Les conseils de classe du troisième trimestre débuteront le .... juin

#### Info 3 :

- Titre : Le brevet des collèges
- Texte : Les épreuves du brevet des collège débuteront le mardi 30 juin 2009

#### Info 4 :

- Titre : Spectacle de fin d'année
- Texte : Le spectacle de fin d'année aura lieu le .... . Venez nombreux.

### Pour chaque article vous devez choisir le groupe auquel vous le destinez...

|                                | Cliquer sur « Nou                                                                                                    | vel article »  |                                         |  |  |  |
|--------------------------------|----------------------------------------------------------------------------------------------------|----------------|-----------------------------------------|--|--|--|
| Division In                    | Que ← Aller sur le site<br>WordPress 2.7.1 est disponible ! Merci de notifier l'administrateur du site.<br>Options de l'écran ▼ Aide ▼ |                |                                         |  |  |  |
| <ul> <li>☆ Articles</li> </ul> | Tableau de bo                                                                                                    | ord            |                                         |  |  |  |
| Nouvel article                 | Aujourd'hui                                                                                                    |                | Press-Minute                            |  |  |  |
| Mots-clefs                     |                                                                                                    | 2 Commentaires | Titre                                   |  |  |  |
| Catégories                     | 1 Pres                                                                                                    | 3 Commencanes  | Envoyer/Insérer 🔳 🛄 🎜 🗮                 |  |  |  |
| ଜ Médias                       | 1 Page                                                                                                    | 3 Approuves    | Contenu                                 |  |  |  |
| 🖉 Liens                        | 2 Catégories                                                                                                    | O En attente   |                                         |  |  |  |
| Pages                          | O Mot-clef                                                                                                    | O Indésirable  |                                         |  |  |  |
| <b>Q</b> Commentaires          | Thème WordPress Classic av                                                                                                    | ec 0 widget    | Mots-clefs                              |  |  |  |
| «                              | Vous utilisez WordPress 2.7.1                                                                                                    |                |                                         |  |  |  |
| 🖑 Profil                       |                                                                                                    |                |                                         |  |  |  |
| TI Outils                      | Commentaires récents                                                                                                    |                | Desvillans séconts                      |  |  |  |
| WP Sentry                      | Par al.biback, sur Journée portes ouvertes #<br>comment écrire un article je suis élève de 3 ème                                       |                | Il n'y a pas de brouillons actuellement |  |  |  |

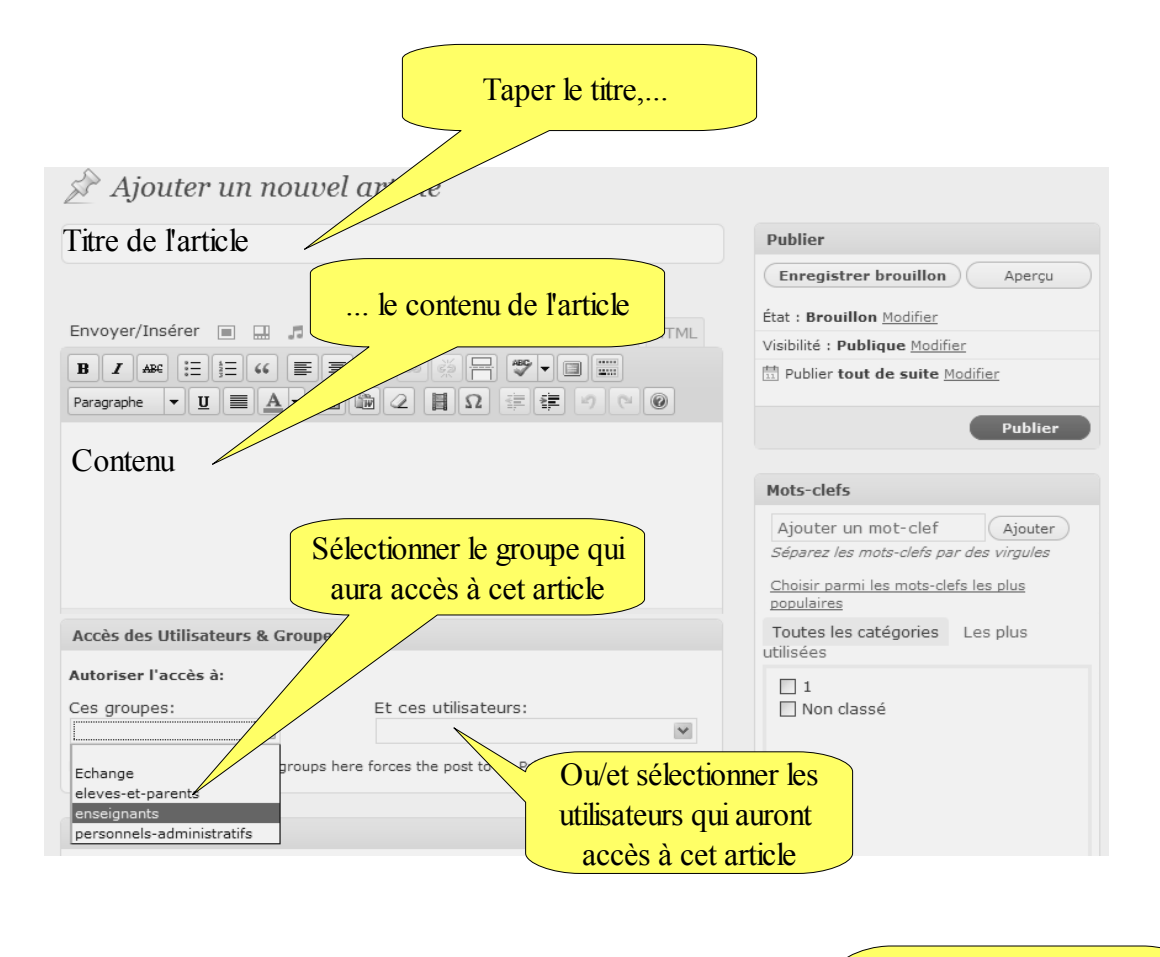

| Discussion                                                          | Décocher les cases pour       |
|---------------------------------------------------------------------|-------------------------------|
| Autoriser les visiteurs à publier des commentaires sur les articles | interdire l'ajout de          |
| Autoriser les <u>rétroliens et pings</u> sur cet article            | commentaires à votre article. |
|                                                                     |                               |

# 4 Comment insérer un document dans un article (image, pdf,....)

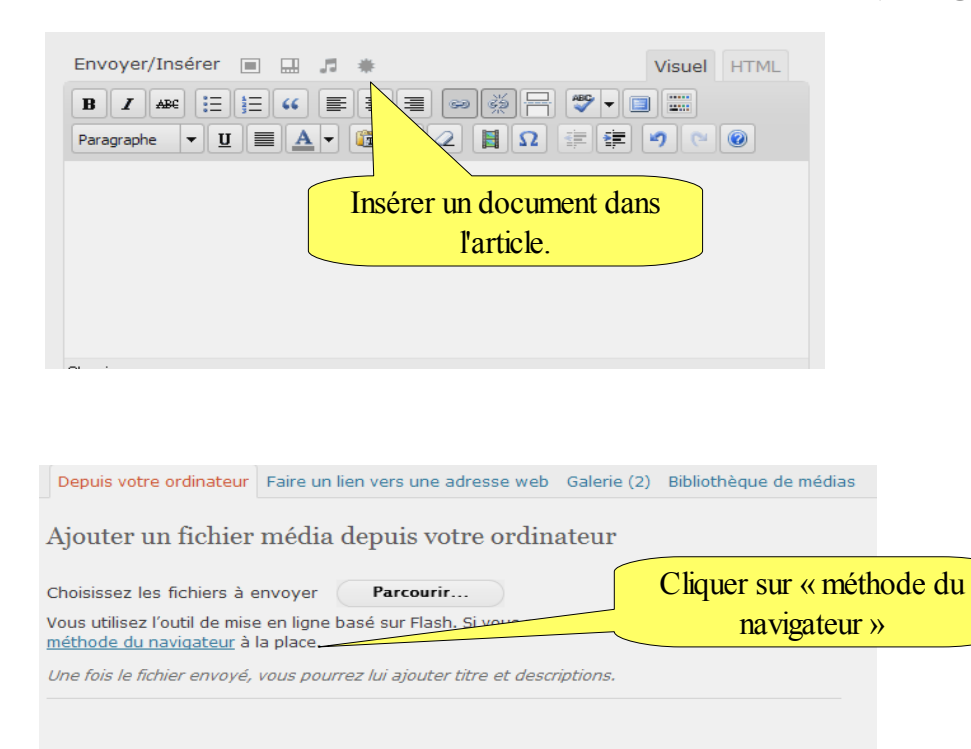

# > Cliquer sur « Parcourrir » > Sélectionner le fichier > « envoyer »

Ajouter un fichier média depuis votre ordinateur

| 5                                              | 1                                                                                                  |                          |                |
|------------------------------------------------|----------------------------------------------------------------------------------------------------|--------------------------|----------------|
|                                                | Parcourir_ Envoyer Annuler                                                                         |                          |                |
| Vous utilisez la mé<br><u>basé sur Flash</u> . | ithode de mise en ligne liée au navigateur. Vous pouvez aussi                                      | utiliser l' <u>outil</u> |                |
|                                                | formation_perdir_intro_info1.odt<br>application/vnd.oasis.opendocument.text<br>2009-04-06 17:11:51 |                          |                |
| Titre                                          | formation_perdir_intro_info1                                                                       |                          |                |
| Légende                                        |                                                                                                    |                          |                |
| Description                                    |                                                                                                    |                          |                |
|                                                |                                                                                                    |                          |                |
| Cible du lien                                  | https://testcel.ac-creteil.fr/wordpress/wp-content/uplo                                            | ads/2009/04              |                |
|                                                | Aucun Adresse web du fichier Adresse web de l'arti                                                 | Cliquer sur              | « Insérer dans |
|                                                | Salsissez une auresse web ou cliquez sur l'un des preregiag                                        | l'ar                     | ticle.»        |
|                                                | (Insérer dans l'article ) <u>Supprimer</u>                                                         |                          |                |